# Autenticazione EAP-FAST con Wireless LAN Controller e Identity Services Engine

# Sommario

Introduzione **Prerequisiti** Requisiti Componenti usati Convenzioni Premesse PAC Modalità di provisioning PAC Configurazione Esempio di rete Configurazioni Configurazione del WLC per l'autenticazione EAP-FAST Configurazione del WLC per l'autenticazione RADIUS tramite un server RADIUS esterno Configurazione della WLAN per l'autenticazione EAP-FAST Configurazione del server RADIUS per l'autenticazione EAP-FAST Creazione di un database utenti per autenticare i client EAP-FAST Aggiungere il WLC come client AAA al server RADIUS Configurazione dell'autenticazione EAP-FAST sul server RADIUS con provisioning PAC in banda anonimo Configurazione dell'autenticazione EAP-FAST sul server RADIUS con provisioning della PAC inband autenticato Verifica Configurazione profilo NAM Verificare la connettività a SSID utilizzando l'autenticazione EAP-FAST. Log di autenticazione ISE Debug lato WLC sul flusso EAP-FAST completato Risoluzione dei problemi

# Introduzione

In questo documento viene spiegato come configurare il controller WLC (Wireless LAN Controller) per l'autenticazione EAP (Extensible Authentication Protocol) - Autenticazione flessibile tramite autenticazione FAST (Secure Tunneling) con l'utilizzo di un server RADIUS esterno. In questo esempio di configurazione viene utilizzato Identity Services Engine (ISE) come server RADIUS esterno per autenticare il client wireless.

In questo documento viene illustrato come configurare ISE per la configurazione delle credenziali di accesso protetto (PAC) in banda anonime e autenticate per i client wireless.

# Prerequisiti

### Requisiti

Prima di provare questa configurazione, accertarsi di soddisfare i seguenti requisiti:

- Conoscenze base della configurazione dei Lightweight Access Point (LAP) e dei Cisco WLC
- Conoscenze base del protocollo CAPWAP
- Informazioni su come configurare un server RADIUS esterno, ad esempio Cisco ISE
- Conoscenze funzionali del quadro generale EAP
- Conoscenze base dei protocolli di sicurezza, ad esempio MS-CHAPv2 e EAP-GTC, e conoscenze dei certificati digitali

#### Componenti usati

Le informazioni fornite in questo documento si basano sulle seguenti versioni software e hardware:

 Cisco serie 5520 WLC con firmware versione 8.8.11.0Cisco serie 4800 APAnyconnect NAM.Cisco Secure ISE versione 2.3.0.298Cisco serie 3560-CX Switch con versione 15.2(4)E1

Le informazioni discusse in questo documento fanno riferimento a dispositivi usati in uno specifico ambiente di emulazione. Su tutti i dispositivi menzionati nel documento la configurazione è stata ripristinata ai valori predefiniti. Se la rete è operativa, valutare attentamente eventuali conseguenze derivanti dall'uso dei comandi.

#### Convenzioni

Fare riferimento a <u>Cisco Technical Tips Conventions per ulteriori informazioni sulle convenzioni</u> <u>dei documenti.</u>

## Premesse

Il protocollo EAP-FAST è un tipo EAP IEEE 802.1X accessibile al pubblico sviluppato da Cisco per supportare i clienti che non possono applicare policy per la password complesse e desiderano distribuire un tipo EAP 802.1X che non richiede certificati digitali.

Il protocollo EAP-FAST è un'architettura di sicurezza client-server che cripta le transazioni EAP con un tunnel TLS (Transport Level Security). La creazione del tunnel EAP-FAST si basa su segreti sicuri specifici degli utenti. Questi segreti si chiamano PAC, che l'ISE genera utilizzando una chiave master nota solo all'ISE.

EAP-FAST si articola in tre fasi:

 Fase zero (fase di preparazione automatica della PAC) - Fase zero di EAP-FAST, una fase opzionale è un mezzo protetto dal tunnel per fornire a un client utente finale EAP-FAST una PAC per l'utente che richiede l'accesso alla rete. L'unico scopo della fase zero è fornire una PAC al client dell'utente finale.Nota: la fase zero è facoltativa in quanto le PAC possono anche essere assegnate manualmente ai client anziché utilizzare la fase zero.Per ulteriori informazioni, vedere la sezione <u>Modalità di provisioning PAC</u> di questo documento.

- Fase 1: nella fase 1, l'ISE e il client dell'utente finale stabiliscono un tunnel TLS in base alle credenziali PAC dell'utente. Questa fase richiede che il client dell'utente finale disponga di una PAC per l'utente che sta tentando di ottenere l'accesso alla rete e che la PAC sia basata su una chiave master non scaduta. Nessun servizio di rete abilitato dalla fase uno di EAP-FAST.
- Fase due: nella fase due, le credenziali di autenticazione utente vengono passate in modo sicuro utilizzando un metodo EAP interno supportato da EAP-FAST all'interno del tunnel TLS al RADIUS creato utilizzando la PAC tra il client e il server RADIUS. EAP-GTC, TLS e MS-CHAP sono supportati come metodi EAP interni. Per EAP-FAST non sono supportati altri tipi di EAP.

Per ulteriori informazioni, fare riferimento a Come funziona EAP-FAST.

## PAC

Le PAC sono importanti segreti condivisi che consentono all'ISE e al client dell'utente finale EAP-FAST di autenticarsi a vicenda e stabilire un tunnel TLS da utilizzare nella seconda fase di EAP-FAST. L'ISE genera PAC utilizzando la chiave master attiva e un nome utente.

II PAC comprende:

- PAC-Key: segreto condiviso associato a un'identità client (e di dispositivo client) e server.
- PAC opaco: campo opaco che il client memorizza nella cache e passa al server. Il server recupera la PAC-Key e l'identità del client per autenticarsi reciprocamente con il client.
- **PAC-Info**: include almeno l'identità del server per consentire al client di memorizzare nella cache PAC diverse. Facoltativamente, include altre informazioni quali l'ora di scadenza del PAC.

### Modalità di provisioning PAC

Come accennato in precedenza, la fase zero è una fase facoltativa.

EAP-FAST offre due opzioni per il provisioning di un client con una PAC:

- Preparazione automatica della PAC (fase 0 di EAP-FAST o preparazione della PAC in banda)
- Preparazione manuale della PAC (fuori banda)

La preparazione automatica della PAC in banda invia una nuova PAC al client dell'utente finale tramite una connessione di rete protetta. La preparazione automatica delle credenziali di accesso protette non richiede l'intervento dell'utente di rete o di un amministratore ISE, a condizione che l'ISE e il client dell'utente finale siano configurati in modo da supportare la preparazione automatica.

L'ultima versione di EAP-FAST supporta due diverse opzioni di configurazione della preparazione della PAC in banda:

- Preparazione PAC in banda anonima
- Provisioning PAC in banda autenticato

**Nota:** in questo documento vengono descritti i metodi di preparazione della PAC in banda e la relativa configurazione.

La preparazione manuale/fuori banda della PAC richiede che un amministratore ISE generi i file PAC, che devono quindi essere distribuiti agli utenti della rete interessati. Gli utenti devono configurare i client degli utenti finali con i relativi file PAC.

# Configurazione

Esempio di rete

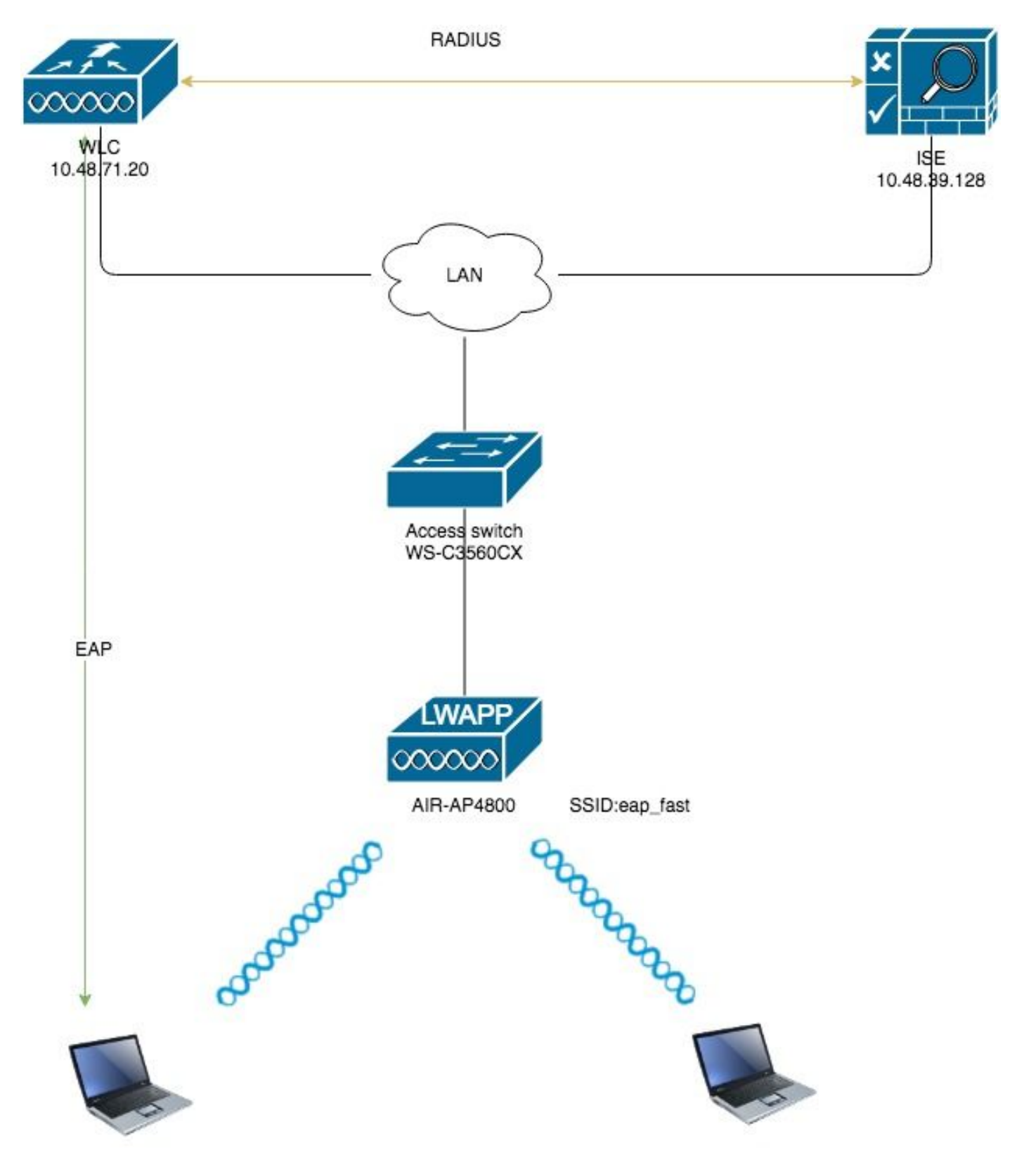

Configurazioni

# Configurazione del WLC per l'autenticazione EAP-FAST

Per configurare il WLC per l'autenticazione EAP-FAST, eseguire la procedura seguente:

- 1. Configurazione del WLC per l'autenticazione RADIUS tramite un server RADIUS esterno
- 2. Configurazione della WLAN per l'autenticazione EAP-FAST

#### Configurazione del WLC per l'autenticazione RADIUS tramite un server RADIUS esterno

Ènecessario configurare il WLC per inoltrare le credenziali dell'utente a un server RADIUS esterno. Il server RADIUS esterno convalida quindi le credenziali utente utilizzando EAP-FAST e fornisce l'accesso ai client wireless.

Per configurare il WLC per un server RADIUS esterno, completare la procedura seguente:

- 1. Scegliere **Sicurezza** e **Autenticazione RADIUS** dall'interfaccia utente del controller per visualizzare la pagina Server di autenticazione RADIUS. Quindi, fare clic su **New** (Nuovo) per definire un server RADIUS.
- Definire i parametri del server RADIUS nella pagina Server di autenticazione RADIUS > Nuovo. Questi parametri includono:Indirizzo IP server RADIUSSegreto condivisoNumero portaStato serverNel documento viene usato il server ISE con indirizzo IP 10 48.39 128

| CISCO                                | MONITOR WLANS CONTROLLER         | WIRELESS SECURITY MANAGEMENT COMMANDS HELP FEEDBACK                           |
|--------------------------------------|----------------------------------|-------------------------------------------------------------------------------|
| Security                             | RADIUS Authentication Serv       | ers > New                                                                     |
| T AAA                                | Server Index (Priority)          |                                                                               |
| General<br>RADIUS                    | Server IP Address(Ipv4/Ipv6)     | 10.48.39.128                                                                  |
| Authentication                       | Shared Secret Format             |                                                                               |
| Accounting<br>Auth Cached Users      | Shared Secret Format             | ASCH                                                                          |
| Fallback                             | Shared Secret                    |                                                                               |
| DNS<br>Downloaded AVP                | Confirm Shared Secret            | ••••                                                                          |
| ▶ TACACS+                            | Apply Cisco ISE Default settings |                                                                               |
| LDAP                                 | Apply Cisco ACA Default settings |                                                                               |
| Local Net Users<br>MAC Filtering     | Key Wrap                         | (Designed for FIPS customers and requires a key wrap compliant RADIUS server) |
| <ul> <li>Disabled Clients</li> </ul> | Port Number                      | 1912                                                                          |
| User Login Policies                  | Port Number                      |                                                                               |
| Password Policies                    | Server Status                    | Enabled \$                                                                    |
| Local EAP                            | Support for CoA                  | Enabled \$                                                                    |
| Advanced FAR                         | Server Timeout                   | 5 seconds                                                                     |
| Driasity Orden                       | Network User                     | Enable                                                                        |
| Priority Order                       | Management                       | 🗸 Enable                                                                      |
| Certificate                          | Management Betransmit Timeout    | 5 seconds                                                                     |
| Access Control Lists                 | Tunnel Draw                      |                                                                               |
| Wireless Protection                  | Tunnel Proxy                     |                                                                               |
| Policies                             | PAC Provisioning                 | Enable                                                                        |
| Web Auth                             | IPSec                            | Enable                                                                        |
| TrustSec                             | Cisco ACA                        | Enable                                                                        |
| Local Policies                       |                                  |                                                                               |
| Umbrella                             |                                  |                                                                               |
|                                      |                                  |                                                                               |
| Advanced                             |                                  |                                                                               |

Configurazione della WLAN per l'autenticazione EAP-FAST

Configurare quindi la WLAN utilizzata dai client per connettersi alla rete wireless per l'autenticazione EAP-FAST e assegnarla a un'interfaccia dinamica. Il nome WLAN configurato in

questo esempio è **eap fast**. In questo esempio la WLAN viene assegnata all'interfaccia di gestione.

Completare questa procedura per configurare la WLAN eap fast e i relativi parametri:

- 1. Fare clic su **WLAN** dalla GUI del controller per visualizzare la pagina WLAN.In questa pagina vengono elencate le WLAN esistenti sul controller.
- 2. Per creare una nuova WLAN, fare clic su New (Nuovo).

WLANs > Edit 'eap fast'

| ululu<br>cisco |                | <u>w</u> lans <u>c</u> o | ONTROLLER   | WIRELESS       | <u>S</u> ECURITY | MANAGEMENT | C <u>O</u> MMANDS | HELP | <u>F</u> EEDBACK |                      |  |
|----------------|----------------|--------------------------|-------------|----------------|------------------|------------|-------------------|------|------------------|----------------------|--|
| WLANs          | WLANs          |                          |             |                |                  |            |                   |      |                  |                      |  |
| VLANs<br>WLANs | Current Filter | r: None                  | [           | Change Filter] | [Clear Filter]   |            |                   |      |                  | Create New 🗘 Go      |  |
| Advanced       | U WLAN ID      | Туре                     | Profile Nar | ne             |                  | WLAN SSID  |                   | А    | dmin Status      | Security Policies    |  |
|                |                | WLAN                     | test        |                |                  | test       |                   | E    | nabled           | [WPA2][Auth(802.1X)] |  |
|                | 2              | WLAN                     | AndroidAP   |                |                  | AndroidAP  |                   | E    | nabled           | [WPA2][Auth(PSK)]    |  |

3. Configurare il nome SSID della WLAN **eap\_fast**, il nome del profilo e l'ID della WLAN nella pagina WLAN > Nuovo. Quindi fare clic su **Apply** (Applica).

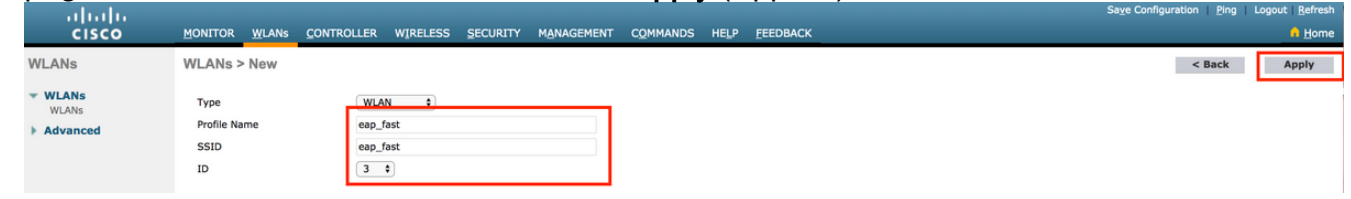

- 4. Dopo aver creato una nuova WLAN, viene visualizzata la pagina WLAN > Modifica per la nuova WLAN. In questa pagina è possibile definire vari parametri specifici per la WLAN. Sono inclusi i criteri generali, i server RADIUS, i criteri di sicurezza e i parametri 802.1x.
- Per abilitare la WLAN, selezionare la casella di controllo Admin Status (Stato amministratore) nella scheda General Policies (Criteri generali). Se si desidera che l'access point trasmetta il SSID nei frame del beacon, selezionare la casella di controllo Broadcast SSID.

| Profile Nameeap_fastTypeWLANSSIDeap_fast                                  |
|---------------------------------------------------------------------------|
| Profile Name     eap_fast       Type     WLAN       SSID     eap_fast     |
| Type WLAN<br>SSID eap_fast                                                |
| SSID eap_fast                                                             |
|                                                                           |
| Status 🕑 Enabled                                                          |
| (Modifications done under security tab will appear after applying the cha |
| Radio Policy All                                                          |
| Interface/Interface Group(G) vlan1477 🛟                                   |
| Multicast Vlan Feature Enabled                                            |
| Broadcast SSID 🖉 Enabled                                                  |
| NAS-ID none                                                               |
|                                                                           |

6. In "WLAN -> Modifica -> Sicurezza -> Layer 2" selezionare WPA/WPA2 parameters e selezionare dot1x per AKM.

In questo esempio viene usato WPA2/AES + dot1x come protezione di layer 2 per questa WLAN. Gli altri parametri possono essere modificati in base ai requisiti della rete WLAN.

| .ANs > E     | dit 'eap_fa       | ast'                      |            |          |        |        |         |
|--------------|-------------------|---------------------------|------------|----------|--------|--------|---------|
| eneral       | Security          | QoS                       | Policy-Map | oping Ad | vanced |        |         |
| Layer 2      | Layer 3           | AAA Se                    | ervers     |          |        |        |         |
| Layer 2      | Security <b>f</b> | VPA+WPA2<br>\C Filtering≌ | :          |          |        |        |         |
| Fast Trans   | ition             |                           |            |          |        |        |         |
| Fast Transit | tion              | Disa                      | ble 🗘      |          |        |        |         |
| Protected    | Management        | Frame                     |            |          |        |        |         |
| PMF          |                   | Disa                      | bled       |          |        |        |         |
| WPA+WP/      | A2 Parameter      | s                         |            |          |        |        |         |
| WPA Po       | licy              |                           |            |          |        |        |         |
| WPA2 P       | olicy             |                           | _          |          |        |        |         |
| WPA2 E       | ncryption         | AES                       | с 🗌 ткір   | CCMP25   | 6 🗌 G0 | CMP128 | GCMP256 |
| OSEN P       | olicy             |                           |            |          |        |        |         |
| Authentica   | ation Key Man     | agement <sup>1</sup>      | <u>.9</u>  |          |        |        |         |
| 802.1X       |                   | Enable                    |            |          |        |        |         |
| ССКМ         |                   | Enable                    | _          |          |        |        |         |
| PSK          |                   | Enable                    |            |          |        |        |         |
| ET 000       | 1                 | nabla                     |            |          |        |        |         |

7. Nella scheda "WLAN -> Modifica -> Protezione -> Server AAA" scegliere il server RADIUS appropriato dal menu a discesa in Server RADIUS.

| eneral                                                                              | Security                                                                                                    | QoS                                           | Policy-                          | Mapping                                                                       | Advanced        |                                                                                                    |              |
|-------------------------------------------------------------------------------------|----------------------------------------------------------------------------------------------------|-----------------------------------------------|----------------------------------|-------------------------------------------------------------------------------|-----------------|----------------------------------------------------------------------------------------------------|--------------|
| ayer 2                                                                              | Layer 3                                                                                                    | <b>AAA</b> 9                                  | Servers                          |                                                                               |                 |                                                                                                    |              |
| elect AAA se<br>ADIUS Serv<br>RADIUS Se                                             | <b>ervers belo</b><br>v <b>ers</b><br>erver Overwa                                                                                                    | w to ove                                      | <b>rride use o</b><br>ace 🗌 Enab | f default se                                                                  | rvers on this V | VLAN                                                                                                    |              |
| Apply Cisco                                                                         | o ISE Defaul                                                                                                    | t Settings                                    | Enab                             |                                                                               | Servers         |                                                                                                    | FAP P        |
| Apply Cisco                                                                         | o ISE Defaul Authentica C Enabled                                                                                                    | t Settings                                    | Enab                             | Accounting                                                                    | Servers         |                                                                                                    | EAP P        |
| Apply Cisco<br>Server 1                                                             | Authentica                                                                                                    | t Settings<br>ation Serv<br>39.128, Po        | ers A                            | Accounting<br>Enabled<br>None                                                 | Servers         | \$                                                                                                    | EAP P<br>Ena |
| Apply Cisco<br>Server 1<br>Server 2                                                 | Authentica Contempt for the second second se                                                                                                    | t Settings<br>ation Serv<br>39.128, Po        | Enab                             | Accounting<br>Enabled<br>None<br>None                                         | Servers         | <b>†</b>                                                                                                    | EAP P<br>Ena |
| Apply Cisco<br>Server 1<br>Server 2<br>Server 3                                     | Authentica<br>Contraction<br>Contraction<br>Authentica<br>Contraction<br>Contraction<br>Contrac | t Settings<br><b>ation Serv</b><br>39.128, Po | Enab                             | Accounting<br>Enabled<br>None<br>None<br>None                                 | Servers         | <ul> <li></li> <li></li> <li></li> <li></li> </ul>                                                                                                    | EAP P<br>Ena |
| Apply Cisco<br>Server 1<br>Server 2<br>Server 3<br>Server 4                         | Authentica<br>Constraints<br>Authentica<br>Constraints<br>Constraints<br>Constra | t Settings<br><b>ation Serv</b><br>39.128, Po | Enab                             | Accounting<br>Enabled<br>None<br>None<br>None<br>None                         | Servers         | <ul> <li></li> <li></li> &lt;</ul> | EAP P<br>Ena |
| Apply Cisco<br>Server 1<br>Server 2<br>Server 3<br>Server 4<br>Server 5             | Authentica<br>Contraction<br>Authentica<br>Contraction<br>Authentica<br>Contraction<br>None<br>None<br>None<br>None<br>None                                                                                                    | t Settings<br><b>ation Serv</b><br>39.128, Po | Enab                             | Accounting<br>Enabled<br>None<br>None<br>None<br>None<br>None<br>None         | Servers         | <ul> <li></li> <li></li> &lt;</ul> | EAP P<br>Ena |
| Apply Cisco<br>Server 1<br>Server 2<br>Server 3<br>Server 4<br>Server 5<br>Server 6 | Authentica<br>Authentica<br>Enabled<br>IP:10.48.3<br>None<br>None<br>None<br>None<br>None                                                                                                    | t Settings                                    | Enab                             | Accounting<br>Enabled<br>None<br>None<br>None<br>None<br>None<br>None<br>None | Servers         | <ul> <li></li> <li></li> &lt;</ul> | EAP P<br>Ena |

8. Fare clic su **Apply** (Applica).**Nota:** questa è l'unica impostazione EAP da configurare sul controller per l'autenticazione EAP. Tutte le altre configurazioni specifiche di EAP-FAST devono essere eseguite sul server RADIUS e sui client da autenticare.

Configurazione del server RADIUS per l'autenticazione EAP-FAST

Per configurare il server RADIUS per l'autenticazione EAP-FAST, attenersi alla procedura seguente:

- 1. Creazione di un database utenti per autenticare i client EAP-FAST
- 2. Aggiungere il WLC come client AAA al server RADIUS
- 3. Configurazione dell'autenticazione EAP-FAST sul server RADIUS con provisioning PAC in banda anonimo
- 4. Configurazione dell'autenticazione EAP-FAST sul server RADIUS con provisioning della PAC in-band autenticato

#### Creazione di un database utenti per autenticare i client EAP-FAST

Nell'esempio, il nome utente e la password del client EAP-FAST sono configurati rispettivamente come <*eap\_fast>* e <*EAP-fast1>*.

1. Nell'interfaccia utente di ISE Web admin, selezionare "Administration -> Identity Management -> Users" e premere l'icona "Add".

| dentity Services Engine             | Home Context         | Visibility • Open                    | ations +                     | Policy -A      | dministratio | Work Cer      | nters           |               |                      |       |
|-------------------------------------|----------------------|--------------------------------------|------------------------------|----------------|--------------|---------------|-----------------|---------------|----------------------|-------|
| ► System - Identity Management      | Network Resources    | <ul> <li>Device Portal Ma</li> </ul> | nagement                     | pxGrid Service | s ⊧ Feed     | Service + Thr | eat Centric NAC |               |                      |       |
| ▼Identities Groups External Identit | y Sources Identity S | ource Sequences                      | <ul> <li>Settings</li> </ul> |                |              |               |                 |               |                      |       |
| G                                   |                      |                                      |                              |                |              |               |                 |               |                      |       |
| Users                               | Network Access       | s Users                              |                              |                |              |               |                 |               |                      |       |
| Latest Manual Network Scan Results  | / Edit 🕂 Add         | 🔀 Change Status                      | 🛃 Import                     | 🕞 Export 👻     | X Delete     | Duplicate     |                 |               |                      |       |
|                                     | Status               | Name                                 | I                            | Description    |              | First Name    | Last Name       | Email Address | User Identity Groups | Admin |
|                                     |                      |                                      |                              |                |              |               |                 | No da         | ita available        |       |
|                                     |                      |                                      |                              |                |              |               |                 |               |                      |       |
|                                     |                      |                                      |                              |                |              |               |                 |               |                      |       |
|                                     |                      |                                      |                              |                |              |               |                 |               |                      |       |

 Compilare i moduli obbligatori per la creazione dell'utente - "Nome" e "Password di accesso" e selezionare "Gruppo utenti" dall'elenco a discesa;[facoltativamente è possibile compilare altre informazioni per l'account utente]
 Premere "Invia"

|                                    | outor                                  |                                 |                                   |               |                      |                |
|------------------------------------|----------------------------------------|---------------------------------|-----------------------------------|---------------|----------------------|----------------|
| ▶ System                           | Network Resources     Device Portal Ma | nagement pxGrid Services        | Feed Service     Freat Centric NA | с             |                      |                |
| ✓Identities Groups External Iden   | tity Sources Identity Source Sequences | <ul> <li>Settings</li> </ul>    |                                   |               |                      |                |
| (                                  |                                        |                                 |                                   |               |                      |                |
| Users                              | Network Access Users                   |                                 |                                   |               |                      |                |
| Latest Manual Network Scan Results | / Edit 🕂 Add 🔀 Change Status 👻         | 🕞 Import 🔹 Export 👻 🗙           | Delete 👻 🕒 Duplicate              |               |                      | / Groups Admin |
|                                    | Status Name                            | <ul> <li>Description</li> </ul> | First Name Last Name              | Email Address | User Identity Groups | Admin          |
|                                    | 🗌 🔤 Enabled 👲 eap_fast                 | $\oplus$                        | Test user Test user               |               | Employee             |                |
|                                    |                                        |                                 |                                   |               |                      |                |
|                                    |                                        |                                 |                                   |               |                      |                |
|                                    |                                        |                                 |                                   |               |                      |                |

Completare questa procedura per definire il controller come client AAA sul server ACS:

1. Nell'interfaccia utente di ISE Web admin, selezionare "Administration -> Network Resources -> Network Devices" e premere l'icona "Add".

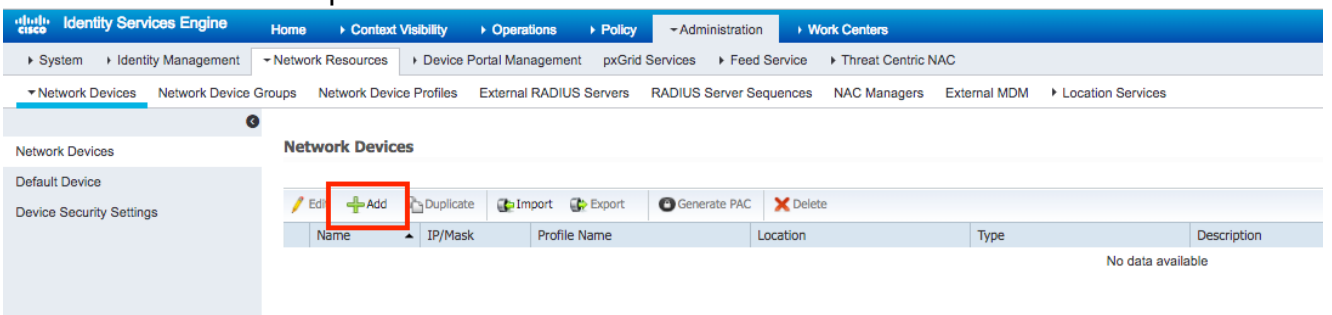

 Compilare i moduli richiesti per il dispositivo da aggiungere - "Nome", "IP" e configurare la stessa password segreta condivisa, come configurato sul WLC nella sezione precedente, nel modulo "Segreto condiviso" [facoltativamente è possibile compilare altre informazioni per il dispositivo come posizione, gruppo, ecc.]. Premere "Invia"

| dentity Services Engine        | Home   Context Visibility   Operations   Policy   Administration   Work Centers                                              |
|--------------------------------|----------------------------------------------------------------------------------------------------|
|                                | Network Resources     Device Portal Management     pxGrid Services     Feed Service     Threat Centric NAC                   |
| Network Devices Network Device | Groups Network Device Profiles External RADIUS Servers RADIUS Server Sequences NAC Managers External MDM + Location Services |
| (                              |                                                                                                    |
| Network Devices                | Network Devices List > New Network Device                                                                                    |
| Default Device                 | Name WICSS20                                                                                                    |
| Device Security Settings       | Description                                                                                                    |
|                                |                                                                                                    |
|                                | IP Address v P IP : 10.48.71.20 / 32                                                                                         |
|                                |                                                                                                    |
|                                | IPv6 is supported only for TACACS, At least one IPv4 must be defined when RADIUS is selected                                 |
|                                |                                                                                                    |
|                                | Device Profile   the Cisco   •                                                                                               |
|                                | Model Name                                                                                                    |
|                                | Software Version                                                                                                    |
|                                | Network Device Group                                                                                                    |
|                                |                                                                                                    |
|                                | Location LAB Set To Default                                                                                                  |
|                                | IPSEC Is IPSEC Device O Set To Default                                                                                       |
|                                | Device Type WLC-lab O Set To Default                                                                                         |
|                                |                                                                                                    |
|                                | RADIUS Authentication Settings                                                                                               |
|                                |                                                                                                    |
|                                | RADIUS UDP Settings                                                                                                    |
|                                | Protocol RADIUS                                                                                                    |
|                                |                                                                                                    |
|                                | COA POR 1700 Set To Default                                                                                                  |
|                                | RADIUS DTLS Settings ()                                                                                                    |
|                                | UILS Required  Grading/dtls                                                                                                  |
|                                | CoA Port 2003 Set To Default                                                                                                 |
|                                | Issuer CA of ISE Certificates for CoA Select if required (optional)                                                          |
|                                |                                                                                                    |

3. La periferica viene aggiunta all'elenco delle periferiche di accesso alla rete ISE. (AND)

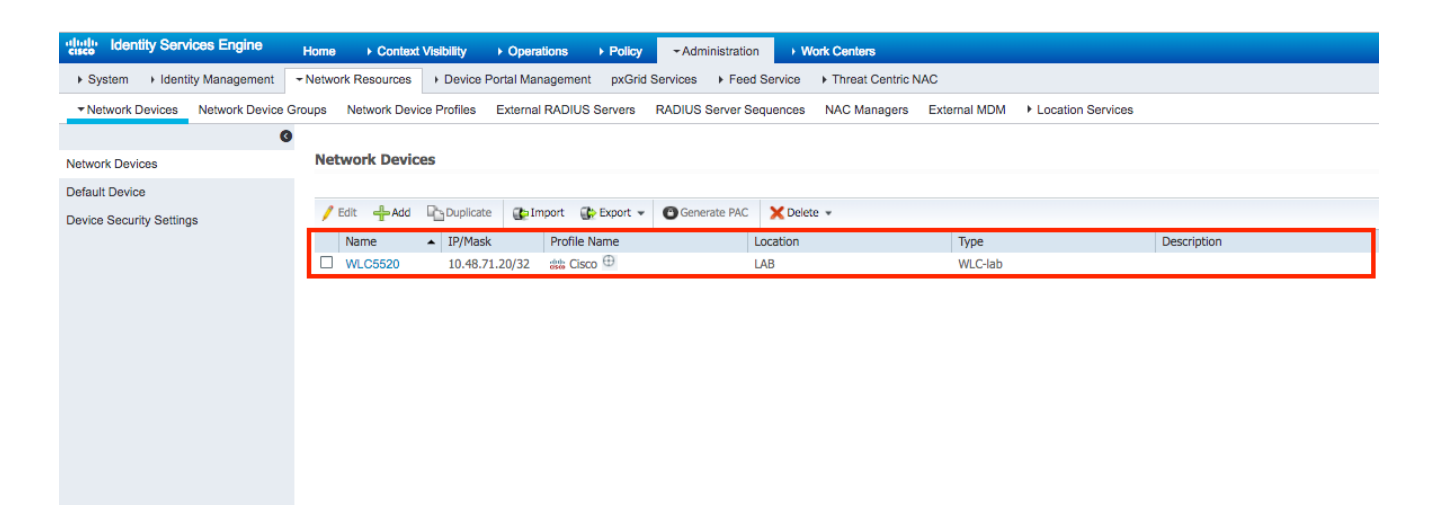

# Configurazione dell'autenticazione EAP-FAST sul server RADIUS con provisioning PAC in banda anonimo

In genere si preferisce utilizzare questo tipo di metodo nel caso in cui non sia disponibile un'infrastruttura PKI nella distribuzione.

Questo metodo funziona all'interno di un tunnel ADHP (Authenticated Diffie-Hellman Key Agreement Protocol) prima che il peer autentichi il server ISE.

Per supportare questo metodo, è necessario abilitare "Allow Anonymous In-band PAC Provisioning" (Consenti provisioning PAC in-band anonimo) su ISE in "Authentication Allowed Protocols" (Protocolli autorizzati per l'autenticazione):

| dentity Services Engine           | Home   Context Visibility   Operations   Policy   Administration   Work Centers                         |
|-----------------------------------|----------------------------------------------------------------------------------------------------|
| Policy Sets Profiling Posture C   | lient Provisioning  -Policy Elements                                                                    |
| Dictionaries + Conditions - Resul | ts                                                                                                    |
| G                                 | ✓ Allow EAP-FAST                                                                                        |
| ▼ Authentication                  |                                                                                                    |
| Allowed Protocols                 | EAP-FAST Inner Methods                                                                                  |
| Authorization                     |                                                                                                    |
| ▶ Profiling                       | Allow Password Change Retries 3 (Valio Range 0 to 3)                                                    |
|                                   |                                                                                                    |
| ▶ Posture                         |                                                                                                    |
| Client Provisioning               |                                                                                                    |
|                                   | Allow Authentication of expired certificates to allow certificate renewal in Authorization Policy     ① |
|                                   | Use PACs O Don't Use PACs                                                                               |
|                                   | Tunnel PAC Time To Live 90 Days *                                                                       |
|                                   | Proactive PAC update will occur after 90 % of PAC Time To Live has expired                              |
|                                   | Allow Anonymous In-Band PAC Provisioning                                                                |
|                                   | Allow Authenticated In-Band PAC Provisioning                                                            |
|                                   | Server Returns Access Accept After Authenticated Provisioning                                           |
|                                   | Accept Client Certificate For Provisioning                                                              |
|                                   | Allow Machine Authentication                                                                            |
|                                   | Machine PAC Time To Live 1 Weeks *                                                                      |
|                                   | Enable Stateless Session Resume                                                                         |
|                                   | Authorization PAC Time To Live 1 (1)                                                                    |
|                                   | Enable EAP Chaining                                                                                     |

Nota: accertarsi di aver consentito l'autenticazione del tipo di password, come EAP-MS-CHAPv2

per il metodo interno EAP-FAST, poiché ovviamente con il provisioning in banda anonimo non è possibile utilizzare alcun certificato.

# Configurazione dell'autenticazione EAP-FAST sul server RADIUS con provisioning della PAC in-band autenticato

Si tratta dell'opzione più sicura e consigliata. Il tunnel TLS viene creato in base al certificato del server convalidato dal richiedente e il certificato del client viene convalidato da ISE (impostazione predefinita).

Questa opzione richiede un'infrastruttura PKI per client e server, anche se può essere limitata al solo lato server o ignorata su entrambi i lati.

ISE offre due opzioni aggiuntive per il provisioning in-band autenticato:

- "Server Returns Access Accept After Authenticated Provisioning" In genere, dopo la preparazione della PAC, è necessario inviare un messaggio di rifiuto dell'accesso che impone al richiedente di rieseguire l'autenticazione utilizzando le PAC. Tuttavia, poiché la preparazione della PAC viene eseguita in un tunnel TLS autenticato, è possibile rispondere immediatamente con Access-Accept per ridurre al minimo i tempi di autenticazione. in questo caso, verificare di disporre di certificati attendibili sul lato client e server.
- 2. "Accetta certificato client per provisioning" se non si desidera fornire l'infrastruttura PKI ai dispositivi client e si dispone solo di un certificato attendibile su ISE, abilitare questa opzione, che consente di ignorare la convalida del certificato client sul lato server.

| cisco Identity Services Engine   | Home   Context Visibility   Operations   Policy  Administration  Work Centers                     |
|----------------------------------|---------------------------------------------------------------------------------------------------|
| Policy Sets Profiling Posture C  | lient Provisioning - Policy Elements                                                              |
| Dictionaries + Conditions - Resu | ts                                                                                                |
| G                                | ✓ Illow EAP-FAST                                                                                  |
| ▼Authentication                  |                                                                                                   |
| Allowed Protocols                | EAP-FAST Inner Methods                                                                            |
| Authorization                    | Allow EAP-MS-CHAPv2                                                                               |
| b Drofiling                      | Allow Password Change Retries 3 (Valid Range 0 to 3)                                              |
| • Proming                        | Allow EAP-GTC                                                                                     |
| Posture                          | Allow Password Change Retries 3 (Valid Range 0 to 3)                                              |
| Client Provisioning              | Allow EAP-TLS                                                                                     |
|                                  | Allow Authentication of expired certificates to allow certificate renewal in Authorization Policy |
|                                  | Use PACs O Don't Use PACs                                                                         |
|                                  |                                                                                                   |
|                                  |                                                                                                   |
|                                  | Proactive PAC update will occur after 90 % of PAC Time To Live has expired                        |
|                                  | Allow Anonymous In-Band PAC Provisioning                                                          |
|                                  | Allow Authenticated In-Band PAC Provisioning                                                      |
|                                  | Server Returns Access Accept After Authenticated Provisioning                                     |
|                                  | Accept Client Certificate For Provisioning                                                        |
|                                  | Allow Machine Authentication                                                                      |
|                                  | Machine PAC Time To Live 1 Weeks *                                                                |
|                                  | Enable Stateless Session Resume                                                                   |
|                                  | Authorization PAC Time To Live 1 1                                                                |
|                                  | Enable EAP Chaining                                                                               |
|                                  |                                                                                                   |

Su ISE definiamo anche criteri di autenticazione semplici impostati per gli utenti wireless, qui di seguito esempio sta utilizzando come parametro di condizione tipo di dispositivo e posizione e tipo di autenticazione, il flusso di autenticazione corrispondente a quella condizione sarà convalidato rispetto al database degli utenti interni.

| M.Clab     AND     P     DEVICE Device Type EQUALS AIL Device Types#MLC-lab       Image: DEVICE Location EQUALS AILLocations#LAB     Options |         |         |                                                          | Wireless_802.1X                          | Internal Users × v         |  |  |
|----------------------------------------------------------------------------------------------------|---------|---------|----------------------------------------------------------|------------------------------------------|----------------------------|--|--|
| DEVICE-Location EQUALS All Locations#LAB     Device-Location EQUALS All Locations#LAB                                                        | WLC_lab | WLC_lab | AND 🖵 DEVICE-Device Type EQUALS All Device Types#WLC-lab | College                                  | 2                          |  |  |
|                                                                                                    |         |         |                                                          | DEVICE-Location EQUALS All Locations#LAB | <ul> <li>Opuons</li> </ul> |  |  |

# Verifica

In questo esempio vengono mostrati il flusso di provisioning della PAC in banda autenticata e le impostazioni di configurazione di Network Access Manager (NAM) insieme ai rispettivi debug WLC.

#### Configurazione profilo NAM

Per configurare il profilo Anyconnect NAM in modo che autentichi la sessione utente con ISE usando EAP-FAST, è necessario eseguire le seguenti operazioni:

- 1. Aprire l'Editor profili di Network Access Manager e caricare il file di configurazione corrente.
- 2. Verificare che "EAP-FAST" sia abilitato in "Modalità di autenticazione consentite"

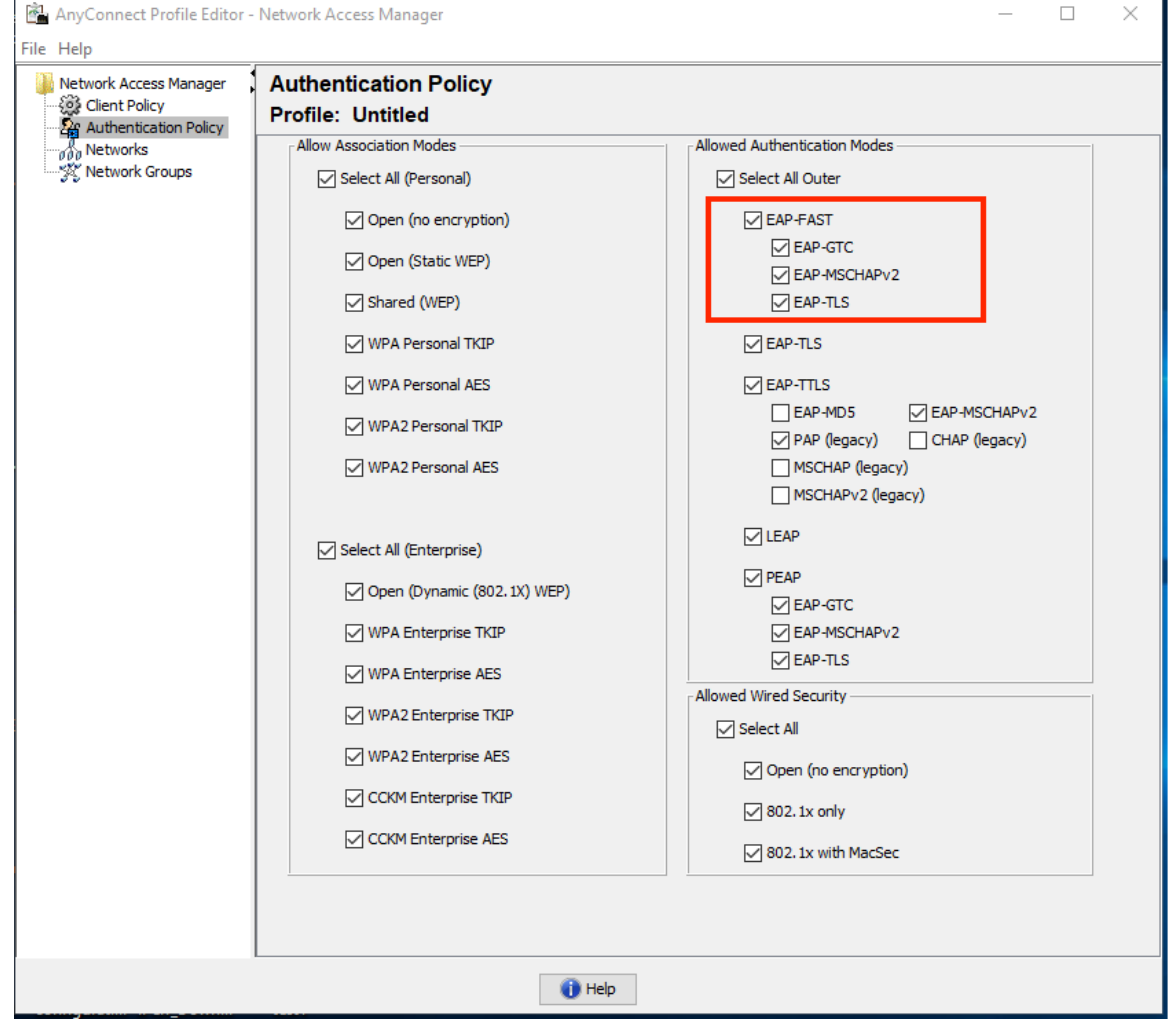

3. "Aggiungi" un nuovo profilo di rete:

| AnyConnect Profile Editor     | - Network Access Ma        | nager                           |        | -      | - 🗆 | × |
|-------------------------------|----------------------------|---------------------------------|--------|--------|-----|---|
| File Help                     |                            |                                 |        |        |     |   |
| Network Access Manager        | Networks<br>Profile: Untit | led                             |        |        |     |   |
| Networks                      | Network                    |                                 |        |        |     | ^ |
| 2 2 · · · · · · · · · · · · · | Name                       | Media Type                      | Group* |        |     |   |
|                               | wired                      | Wired                           | Global | Add    | 1   |   |
|                               |                            |                                 |        | Edit   | •   |   |
|                               |                            |                                 |        | Delete |     |   |
|                               |                            |                                 |        |        |     |   |
|                               |                            |                                 |        |        |     |   |
|                               |                            |                                 |        |        |     |   |
|                               |                            |                                 |        |        |     |   |
|                               |                            |                                 |        |        |     |   |
|                               | * 4                        |                                 |        |        |     |   |
|                               | * A network in gr          | oup Global is a member of airgr | oups.  |        |     |   |
|                               |                            |                                 |        |        |     |   |
|                               |                            |                                 |        |        |     |   |
|                               |                            |                                 |        |        |     |   |
|                               |                            |                                 |        |        |     |   |
|                               |                            |                                 |        |        |     |   |
|                               |                            |                                 |        |        |     |   |
|                               |                            |                                 |        |        |     |   |
|                               |                            |                                 |        |        |     | ~ |
|                               | <                          |                                 |        |        |     | > |
|                               |                            | 🕕 Help                          | )      |        |     |   |

4. Nella sezione di configurazione **"Tipo di supporto"** definire il profilo "**Nome**", wireless come tipo di rete multimediale e specificare il nome SSID.

| 🕍 AnyConnect Profile Editor - Network Access Manager                                                                                                    | _ |      | ×                |
|----------------------------------------------------------------------------------------------------|---|------|------------------|
| File Help                                                                                                    |   |      |                  |
| Network Access Manager Client Policy Profile:ility Client\Network Access Manager\system\configuration.xml                                                                                                    |   |      |                  |
| Authentication Policy         Name:       eap_fast         Group Membership       In group:         In all groups (Global)         Choose Your Network Media         Wred (802.3) Network         Select a wired network if the endstations will be connecting to the network with a traditional ethernet cable.         Wrifi (wireless) Network         Select a WiFi network if the endstations will be connecting to the network with a traditional ethernet cable.         Wrifi (wireless) Network         Select a WiFi network if the endstations will be connecting to the network with a traditional ethernet cable.         Wrifi (wireless) Network         Select a WiFi network if the endstations will be connecting to the network with a traditional ethernet cable.         Wrifi (wireless) Retwork         Select a WiFi network if the endstations will be connecting to the network with a wireless radio connection to an Access Point.         SSID (max 32 chars):       eap_fast         Hidden Network       Corporate Network         Common Settings       Script or application on each user's machine to run when connected.         Rowse Local Machine       Connection Timeout         Next       Cancel |   | Medi | a Typ ∧<br>y Les |
| <                                                                                                    |   |      | >                |
| i) Help                                                                                                    |   |      |                  |

5. Nella scheda di configurazione "Livello di protezione" selezionare "Autenticazione rete" e specificare la modalità di associazione come WPA2 Enterprise (AES)

| Naturals Access Manager | Natuarka                                                                                                    |                  |               |
|-------------------------|----------------------------------------------------------------------------------------------------|------------------|---------------|
| Client Policy           | Networks<br>Brofile: ility Client/Network Appage Manager/system                                                                                                    |                  | nl            |
| Authentication Policy   | Secritulard                                                                                                    | nconngulation.xi |               |
| M Networks              | Security Level                                                                                                    |                  | Media Type    |
|                         | Open Network                                                                                                    | ange This is     | Connection Tv |
|                         | the least secure type of network.                                                                                                    | anger molo       |               |
|                         |                                                                                                    |                  |               |
|                         | Shared Key Networks use a shared key to encrypt data between en                                                                                                    | d stations and   |               |
|                         | network access points. This medium security level is suitable for                                                                                                    |                  |               |
|                         | small/home offices.                                                                                                    |                  |               |
|                         | Authenticating Network                                                                                                    |                  |               |
|                         | Authenticating networks provide the highest level of security and an                                                                                                    | e perfect for    |               |
|                         | enterprise level networks. Authentication networks require radius se                                                                                                    | ervers, and      |               |
|                         | other network infrastructure.                                                                                                    |                  |               |
|                         |                                                                                                    |                  |               |
|                         | 802.1X Settings                                                                                                    |                  |               |
|                         | 802.1X Settings<br>authPeriod (sec.) 30 startPeriod (sec.)                                                                                                    | 30               |               |
|                         | 802.1X Settings       authPeriod (sec.)       30       startPeriod (sec.)       60       maxStart                                                                        | 30               |               |
|                         | 802. 1X Settings         authPeriod (sec.)         30         startPeriod (sec.)         60         maxStart                                                             | 30               |               |
|                         | 802. 1X Settings         authPeriod (sec.)         30       startPeriod (sec.)         heldPeriod (sec.)       60         Association Mode         WPA2 Enterprise (AES) | 30               |               |
|                         | 802. 1X Settings         authPeriod (sec.)         30         startPeriod (sec.)         60         maxStart                                                             | 30               |               |
|                         | 802. 1X Settings         authPeriod (sec.)       30       startPeriod (sec.)         heldPeriod (sec.)       60       maxStart         Association Mode                  | 30               |               |
|                         | 802. 1X Settings         authPeriod (sec.)         30         startPeriod (sec.)         60         maxStart                                                             | 30               |               |
|                         | 802. 1X Settings         authPeriod (sec.)         30         startPeriod (sec.)         60         maxStart                                                             | 30               |               |
|                         | 802. 1X Settings         authPeriod (sec.)         30         startPeriod (sec.)         60         maxStart                                                             | 30               |               |
|                         | 802. 1X Settings         authPeriod (sec.)         30         startPeriod (sec.)         60         maxStart                                                             | 30               |               |
|                         | 802. 1X Settings<br>authPeriod (sec.) 30 startPeriod (sec.)<br>heldPeriod (sec.) 60 maxStart<br>Association Mode<br>MPA2 Enterprise (AES) v<br>Next Cancel               | 30               |               |

6. In questo esempio viene utilizzata l'autenticazione basata sul tipo di utente, quindi nella scheda successiva "Tipo di connessione" selezionare "Connessione utente"

| AnyConnect Profile Editor | Network Access Manager                                                                                                    | - |                                                 | ×                                            |
|---------------------------|----------------------------------------------------------------------------------------------------|---|-------------------------------------------------|----------------------------------------------|
| File Help                 |                                                                                                    |   |                                                 |                                              |
| Network Access Manager    | Networks Profile:ility Client\Network Access Manager\system\configuration.xml                                                                                                    |   |                                                 |                                              |
| Network Groups            | Network Connection Type         Machine Connection         This should be used if the end station should log onto the network before the user logs in. This is typically used for connecting to domains, to get GPO's and other updates from the network before the user has access. <ul> <li>User Connection</li> <li>The user connection should be used when a machine connection is not needed. A user connection will make the network available after the user has logged on.</li> <li>Machine and User Connection</li> <li>This type of connection will be made automatically when the machine boots. It will then be brought down, and back up again with different credentials when the user logs in.</li> </ul> <li>Next         <ul> <li>Cancel</li> </ul> </li> |   | Media<br>Security<br>Connect<br>User /<br>Crede | Type ^<br>/ Leve<br>ion Ty<br>Auth<br>ntials |
|                           | Help                                                                                                    |   |                                                 |                                              |

7. Nella scheda "Autenticazione utente" specificare EAP-FAST come metodo di autenticazione consentito e disattivare la convalida dei certificati del server, poiché in questo esempio non vengono utilizzati certificati protetti.

| 🐴 AnyConnect Profile Editor - | Network Access Manager                              |                                            | - 🗆 🗙                      |
|-------------------------------|-----------------------------------------------------|--------------------------------------------|----------------------------|
| File Help                     |                                                     |                                            |                            |
| Network Access Manager        | Networks<br>Profile:ility Client\Net                | work Access Manager\system\configuration.x | ml                         |
|                               | EAP Methods                                         |                                            | Media Type \land           |
| Network Groups                | C EAP-TLS                                           | ○ PEAP                                     | Security Leve              |
|                               | C EAP-TTLS                                          | ● EAP-FAST                                 | Connection Ty<br>User Auth |
|                               |                                                     | Ũ                                          | Credentials                |
|                               |                                                     | n bevond log off                           | _                          |
|                               |                                                     |                                            | _                          |
|                               | EAP-FAST Settings                                   |                                            |                            |
|                               | Validate Server Identity                            | <u>X</u>                                   |                            |
|                               |                                                     | a Smart Card                               |                            |
|                               |                                                     |                                            |                            |
|                               | Inner Methods based on Crede                        | entials Source                             |                            |
|                               | Authenticate using a Page                           | assword                                    |                            |
|                               | EAP-MSCHAPv2                                        | EAP-GTC                                    |                            |
|                               | If using PACs, allow                                | w unauthenticated PAC provisioning         |                            |
|                               | <ul> <li>Authenticate using a Comparison</li> </ul> | ertificate                                 |                            |
|                               | <ul> <li>When requested set</li> </ul>              | end the dient certificate in the dear      |                            |
|                               | <ul> <li>Only send client ce</li> </ul>             | ertificates inside the tunnel              |                            |
|                               | Send client certification                           | ate using EAP-TLS in the tunnel            |                            |
|                               | Authenticate using a To                             | oken and EAP-GTC                           |                            |
|                               | Use PACs                                            |                                            |                            |
|                               |                                                     |                                            |                            |
|                               |                                                     |                                            |                            |
|                               |                                                     |                                            |                            |
|                               |                                                     |                                            |                            |
|                               | Ν                                                   | Next Cancel                                | ×                          |
|                               | <                                                   |                                            | >                          |
|                               |                                                     | 🕕 Help                                     |                            |

**Nota:** in un ambiente di produzione reale assicurarsi di avere un certificato attendibile installato su ISE e mantenere l'opzione di convalida del certificato server abilitata nelle impostazioni NAM.

Nota: L'opzione "Se si utilizzano PAC, consenti preparazione PAC non autenticata" deve essere selezionata solo in caso di preparazione PAC in banda anonima.

8. Definire le credenziali utente come SSO se si desidera utilizzare le stesse credenziali utilizzate per l'accesso, selezionare "Richiedi credenziali" se si desidera che all'utente vengano richieste le credenziali durante la connessione alla rete oppure definire credenziali statiche per il tipo di accesso. In questo esempio vengono richieste le credenziali dell'utente al tentativo di connessione alla rete.

|  | × |
|--|---|
|  |   |

| AnyConnect Profile Editor - Network Access Mar | ager |
|------------------------------------------------|------|
|------------------------------------------------|------|

|   | Jser Identity                     |              | M   | Media Type / |
|---|-----------------------------------|--------------|-----|--------------|
|   | Unprotected Identity Pattern:     | aponymous    | Se  | curity Leve  |
|   | onprotected racing ( atterni      |              | Con | nection Ty   |
|   | Protected Identity Pattern:       | [username]   | l   | User Auth    |
|   |                                   |              |     | Credentials  |
|   | Jser Credentials                  |              |     |              |
|   | O Lise Single Sign On Credentials | s            |     |              |
|   |                                   | 5            |     |              |
|   | Prompt for Credentials            |              |     |              |
|   | Remember Forever                  |              |     |              |
|   | Remember while User               | is Logged On |     |              |
|   | Never Remember                    |              |     |              |
|   | O Lise Static Credentials         |              |     |              |
|   |                                   |              |     |              |
|   | Password:                         |              |     |              |
|   |                                   |              |     |              |
|   |                                   |              |     |              |
|   |                                   |              |     |              |
|   |                                   |              |     |              |
|   |                                   |              |     |              |
|   |                                   |              |     |              |
|   |                                   |              |     |              |
|   |                                   |              |     |              |
|   |                                   |              |     |              |
|   |                                   |              |     |              |
|   |                                   |              |     |              |
|   |                                   |              |     |              |
|   |                                   |              |     |              |
|   |                                   |              |     |              |
|   | Done                              | Cancel       |     | ,            |
| 1 |                                   |              |     |              |

9. Salvare il profilo configurato nella cartella NAM corrispondente.

## Verificare la connettività a SSID utilizzando l'autenticazione EAP-FAST.

1. Seleziona il profilo corrispondente dall'elenco delle reti Anyconnect

| 🕚 Cisco AnyCo | onnect Secure Mobility Client           |   | - | L       |        | × |  |
|---------------|-----------------------------------------|---|---|---------|--------|---|--|
|               | VPN:<br>Verify your network connection. | ~ |   | Con     | nect   |   |  |
| No Network Co | onnectivity                             |   |   |         |        |   |  |
|               | Network:<br>Authenticating              |   |   |         |        |   |  |
| _             | eap_fast                                |   | 8 | att     | $\sim$ | ≔ |  |
|               | eap_fast                                |   |   | ۵.      | al j   |   |  |
| -             |                                         |   |   | <u></u> | ull -  |   |  |
|               |                                         |   |   |         | 11     |   |  |
|               |                                         |   |   | -<br>-  |        |   |  |
|               |                                         |   |   |         |        |   |  |
|               |                                         |   |   |         |        | _ |  |

- 2. Immettere il nome utente e la password necessari per l'autenticazione
- 3. Accetta certificato server (autofirmato)

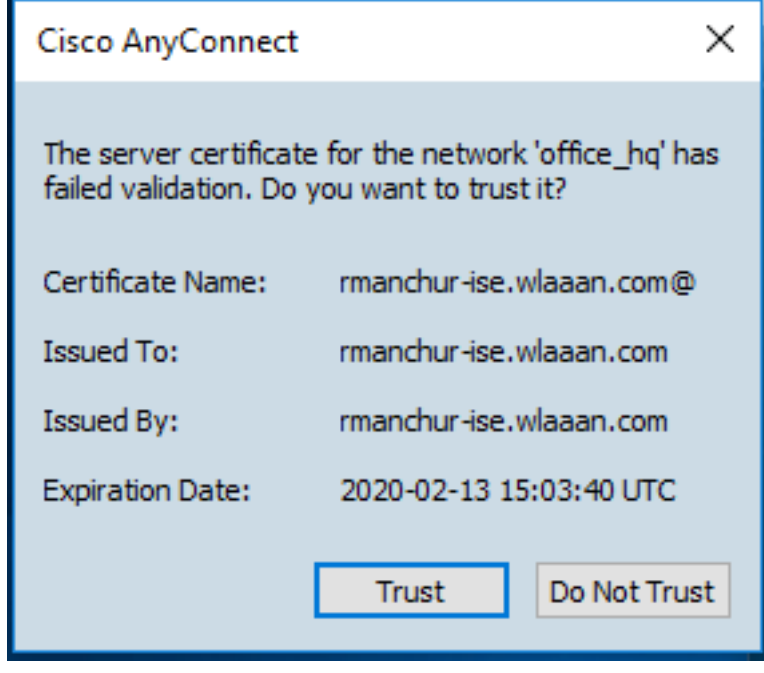

4. Fine

| 🕙 Cisco AnyC  | connect Secure Mobility Client                    | —     |               | $\times$ |
|---------------|---------------------------------------------------|-------|---------------|----------|
|               | VPN:<br>Network error. Unable to lookup host      | name: | s.<br>Connect |          |
| Limited Acces | s - DNS Failure                                   |       |               |          |
| <b>E</b>      | Network:<br>Connected (192.168.77.34)<br>eap_fast | A     | att 🗸 🗄       |          |
|               |                                                   |       |               |          |

#### Log di autenticazione ISE

I log di autenticazione ISE che mostrano il flusso di provisioning EAP-FAST e PAC possono essere visualizzati in "**Operations -> RADIUS -> Live Logs**" (Operazioni -> RAGGIO -> Live Logs) e consultati in maggior dettaglio usando l'icona "**Zoom**" (Zoom):

1. Il client ha avviato l'autenticazione e ISE ha proposto EAP-TLS come metodo di autenticazione, ma il client ha rifiutato e ha proposto EAP-FAST; questo è stato il metodo accettato sia dal client che da ISE.

#### Steps

- 11001 Received RADIUS Access-Request
- 11017 RADIUS created a new session
- 15049 Evaluating Policy Group
- 15008 Evaluating Service Selection Policy
- 11507 Extracted EAP-Response/Identity

12500 Prepared EAP-Request proposing EAP-TLS with challenge

- 11006 Returned RADIUS Access-Challenge
- 11001 Received RADIUS Access-Request
- 11018 RADIUS is re-using an existing session

12101 Extracted EAP-Response/NAK requesting to use EAP-FAST instead

- 12100 Prepared EAP-Request proposing EAP-FAST with challenge
- 11006 Returned RADIUS Access-Challenge
- 11001 Received RADIUS Access-Request
- 11018 RADIUS is re-using an existing session

12102 Extracted EAP-Response containing EAP-FAS1 challenge-response and accepting EAP-FAST as negotiated

2. L'handshake TLS è stato avviato tra il client e il server per fornire l'ambiente protetto per lo scambio PAC ed è stato completato.

| 12800 | Extracted first TLS record; TLS handshake started               |
|-------|-----------------------------------------------------------------|
| 12805 | Extracted TLS ClientHello message                               |
| 12806 | Prepared TLS ServerHello message                                |
| 12807 | Prepared TLS Certificate message                                |
| 12808 | Prepared TLS ServerKeyExchange message                          |
| 12810 | Prepared TLS ServerDone message                                 |
| 12811 | Extracted TLS Certificate message containing client certificate |
| 12105 | Prepared EAP-Request with another EAP-FAST challenge            |
| 11006 | Returned RADIUS Access-Challenge                                |
| 11001 | Received RADIUS Access-Request                                  |
| 11018 | RADIUS is re-using an existing session                          |
| 12104 | Extracted EAP-Response containing EAP-FAST challenge-respo      |
| 12105 | Prepared EAP-Request with another EAP-FAST challenge            |
| 11006 | Returned RADIUS Access-Challenge                                |
| 11001 | Received RADIUS Access-Request (10 Step latency=13317 ms)       |
| 11018 | RADIUS is re-using an existing session                          |
| 12104 | Extracted EAP-Response containing EAP-FAST challenge-respo      |
| 12812 | Extracted TLS ClientKeyExchange message                         |
| 12813 | Extracted TLS CertificateVerify message                         |
| 12804 | Extracted TLS Finished message                                  |
| 12801 | Prepared TLS ChangeCipherSpec message                           |
| 10000 | Property TLC Finished meanings                                  |
| 12816 | TLS handshake succeeded                                         |

3. Autenticazione interna avviata e credenziali utente convalidate da ISE con MS-CHAPv2 (autenticazione basata su nome utente/password)